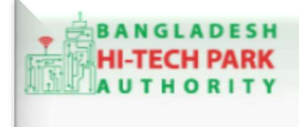

Bangladesh Hi-Tech Park Authority (BHTPA)

Welcome to One Stop Service (OSS)

Welcome to One Stop Service

# BHTPA One Stop Service (OSS) Portal (ossbhtpa.gov.bd)

# ব্যবহারিক নির্দেশিকা

# প্রজেক্ট রেজিস্ট্রেশন (Project Registration)

# সংস্করণ ০.১.২

# বাংলাদেশ হাই-টেক পার্ক কর্তৃপক্ষ তথ্য ও যোগাযোগ প্রযুক্তি বিভাগ

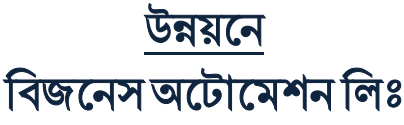

এসটিপি-১, বিডিবিএল ভবন (৯ম তলা), ১২ কাওরান বাজার, ঢাকা-১২১৫ ফোনঃ +৮৮০৯৬০২৬৬৭৭৬-৭, ৯১৩৪৫১০, ৯১৩৪৫১১, ফ্যাক্সঃ ৯১৪৩৬৫৬ Web: www.batworld.com

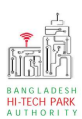

#### Contents

| ১. ভূমিকা                            | 3 |
|--------------------------------------|---|
| ২. Project Registration এর উদ্দেশ্যঃ | 3 |
| ৩. OSS লগ ইন                         | 3 |
| ৪. Project Registration এর আবেদন     | 4 |
| ৫. পেমেন্ট                           |   |
| ৬. আবেদনের বিভিন্ন তথ্যঃ             |   |

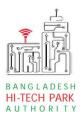

# ১. ভূমিকা

বাংলাদেশ হাই-টেক পার্ক কর্তৃপক্ষ দেশি-বিদেশি বিনিয়োগকারীদের দ্রুত সেবা প্রদান নিশ্চিত করার লক্ষ্যে ওয়ান স্টপ সার্ভিস (ওএসএস) চালু করেছে। হাই-টেক পার্কগুলোতে দেশি-বিদেশি বিনিয়োগকারীগণকে দ্রুত হয়রানি মুক্ত বিভিন্ন সেবা প্রদান নিশ্চিতকরণের লক্ষ্যে অনলাইন ওয়ান স্টপ সার্ভিস এর মাধ্যমে সেবা প্রদান করা হবে।

# ২. Project Registration এর উদ্দেশ্যঃ

হাই-টেক পার্ক OSS এর যেকোনো সেবা গ্রহণের জন্য একজন বিনিয়োগকারীকে সর্বপ্রথম প্রজেক্ট রেজিস্ট্রেশন সেবাটি নিতে হবে। প্রজেক্ট রেজিস্ট্রেশন অনুমোদন হওয়ার পর বিনিয়োগকারীগণ হাই-টেক পার্ক OSS এর অন্যান্য সেবাদি গ্রহণ করতে পারবে। প্রজেক্ট রেজিস্ট্রেশন নেওয়ার জন্য বিনিয়োগকারীদের বিভিন্ন তথ্য প্রদান করতে হবে যেমন-কোন পার্কে প্রজেক্ট শুরু করবে, স্পেস বা জমি কোনটি প্রয়োজন, Company Information, Authorized Information, Proposed project Details, Schedule. Construction Decoration Investment 1 Plan. Contribution in Paid-up Capital Among Shareholders, Sponsor of Service/Products, Production Shareholder. Programme, Projection of Export, Projection of Domestic, Addition of Machinery, Manpower requirements (Next 5 Years), Required Infrastructure, Required Documents for attachment। এখানে একই পার্কে জমি এবং স্পেস দুটি একসাথে নেওয়ার সুযোগ রয়েছে। একটি প্রতিষ্ঠান বা বিনিয়োগকারী একাধিক পার্কে প্রজেক্ট রেজিস্ট্রেশন নিতে পারবে কিন্তু একই পার্কে একাধিক প্রজেক্ট রেজিস্ট্রেশন নেওয়া যাবে না।

# ৩. OSS লগ ইন

ওএসএস সিস্টেমে লগ ইন করার জন্য <u>https://ossbhtpa.gov.bd</u> লিংকে প্রবেশ করতে হবে। BHTPA OSS Portal ব্যবহারের ক্ষেত্রে ব্যবহারকারীকে Log in/ Sign up করতে হবে।সেক্ষেত্র OSS Log in/ Sign up এর ব্যবহার নির্দেশিকা অনুসরণ করা যেতে পারে।

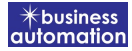

# 8. Project Registration এর আবেদন

Tak Tak

BANGLADESH

Project Registration এ new application এ ক্লিক করার পর নিম্নোক্ত ফর্মটি দেখতে পাওয়া যাবে। এই ফর্মের Field অনুযায়ী প্রয়োজনীয় তথ্য পূরণ করতে হবে।

| plication for Project Registration                                                                                                    |                              |                                                                                                    |               |
|----------------------------------------------------------------------------------------------------|------------------------------|----------------------------------------------------------------------------------------------------|---------------|
| 1. Applicant Information (Part A)                                                                                                    | 2. Proposed Project (Part B) | 3. Proposed Project (Part C)                                                                                                    | 4. Submit     |
| Basic Requirement                                                                                                    |                              |                                                                                                    |               |
| Park where business to be set :                                                                                                    |                              |                                                                                                    | ~             |
| Land       Measurement Unit     Square Metro       Free Land     Required Land       You can not have more land than free land                                             | er. 🗸                        | Space       Measurement Unit     Select Measurement       Free Space     e.g. 1000       Required Space     e.g. 500       You can not have more space than free space in | nent Type 🔹   |
| I. Company Information                                                                                                    |                              |                                                                                                    |               |
| Company Name:                                                                                                    | ×                            | Country :                                                                                                    | *             |
| Division : *                                                                                                    | *                            | District : *                                                                                                    | *             |
| Address Line 1:                                                                                                    |                              | Address Line 2 :                                                                                                    |               |
| Post Code :                                                                                                    |                              | Email:                                                                                                    |               |
| Contact No :                                                                                                    | +880 *                       | Fax No:                                                                                                    | g, 02 8059253 |
| Website :                                                                                                    | www.example.com              | Company Logo: * Choose File No file chosen (File Format: *,jpg( .jpeg / .png   Width 300PX, Height 300PX)                                                                 | i Orbe        |
| 2. Authorized Information<br>Correspondent Applicant Name<br>:<br>Applicant Photo: *<br>Choose File No file chosen<br>[File Formatt '.jpg'.jegg'.png] Width 300PX, Height] | Antora                       | Applicant Signature: * Choose File No file chosen File Formatir -jigg jupg jupg jupg jugah 300PX, Height 80PX                                                             | ×             |
| Identification Type:                                                                                                    | ~                            | NID :                                                                                                    |               |
| Nationality :                                                                                                    | ~                            | Country:                                                                                                    | ×             |
| Division : *                                                                                                    | ~                            | District : *                                                                                                    | ~             |
| Address Line 1:                                                                                                    |                              | Address Line 2 :                                                                                                    |               |
| Post Code :                                                                                                    |                              | Contact No :                                                                                                    | +880 -        |
| Email :                                                                                                    |                              | Fax No :                                                                                                    |               |
| Save as Draft                                                                                                    |                              |                                                                                                    | Previous Next |

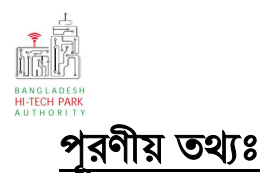

- Park where business to be set: Dropdown থেকে পার্কের নাম Select করতে হবে।
- যদি শুধুমাত্র জমি প্রয়োজন হয় তবে, Land অপশন –এ টিক চিহ্ন (√) দিতে হবে। এরপর Required land এ জমির পরিমাণ লিখতে হবে।
- যদি শুধুমাত্র স্পেস প্রয়োজন হয় তবে, Space অপশন –এ টিক চিহ্ন (√) দিতে হবে। এরপর Required Space এ স্পেসের পরিমাণ লিখতে হবে।
- একসাথে Land এবং Space ব্যবহার করার জন্য আবেদন করতে হলে, দুটি এ টিক চিহ্ন (√)
   দিতে হবে এবং জমি এবং স্পেসের পরিমাণ লিখতে হবে।

#### **Company Information**:

- Company Address & Contact Details: আবেদনকারীর Company-এর চাহিদাকৃত তথ্যগুলি যুক্ত করতে হবে ।
- Authorized Information:
- Applicant এর চাহিদাকৃত বিভিন্ন ব্যক্তিগত তথ্যগুলি যুক্ত করতে হবে এবং Applicant photo এবং Applicant signature যুক্ত করতে হবে

উপরোক্ত ফর্মটি Fill up শেষ হলে Next বাটনটি Click করলে নিম্নোক্ত ফর্মটি দেখতে পাওয়া যাবে।

এই ফর্ম থেকে প্রয়োজনীয় তথ্য পূরণ করতে হবে।

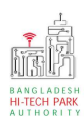

## OSS এর ব্যবহারিক নির্দেশিকা

| <b>*</b> business |
|-------------------|
| automation        |

| • Applicant Information (Part A)                                                                                                    | 2. Proposed Project (                                                                                                    |         |                                                                                  | 3. Proposed Project (Part C) 4. Submit |                                                                                                    |                            |             |  |  |
|----------------------------------------------------------------------------------------------------|----------------------------------------------------------------------------------------------------|---------|----------------------------------------------------------------------------------|----------------------------------------|----------------------------------------------------------------------------------------------------|----------------------------|-------------|--|--|
| roposed Project                                                                                                    | roject                                                                                                    |         |                                                                                  |                                        |                                                                                                    |                            |             |  |  |
| roposed Project / Company Name which                                                                                                    | h will carry out the Busi                                                                                                    | iness : |                                                                                  | Type of C                              | company :                                                                                                    |                            |             |  |  |
| me of Industry (                                                                                                    |                                                                                                    |         |                                                                                  | Select C                               | ne<br>Tralact I                                                                                                    |                            | ~           |  |  |
| Select One                                                                                                    |                                                                                                    |         | ~                                                                                | Select C                               | ne                                                                                                    |                            | ~           |  |  |
|                                                                                                    |                                                                                                    |         |                                                                                  | Industry                               | Category :                                                                                                    |                            |             |  |  |
|                                                                                                    |                                                                                                    |         |                                                                                  | Select 0                               | Ine                                                                                                    |                            | ~           |  |  |
| Construction / Decoration Schedule                                                                                                    |                                                                                                    |         |                                                                                  |                                        |                                                                                                    |                            |             |  |  |
| Start Time :                                                                                                    | End Time :                                                                                                    |         |                                                                                  | Duration                               | (in days) :                                                                                                    | Manufacturing Date :       |             |  |  |
| Pick from datepicker                                                                                                    | Pick from datepicker                                                                                                    |         |                                                                                  | 0                                      |                                                                                                    | Pick from datepicker       | Ê           |  |  |
|                                                                                                    |                                                                                                    |         |                                                                                  |                                        |                                                                                                    |                            |             |  |  |
| i) Investment Plan                                                                                                    |                                                                                                    |         |                                                                                  |                                        |                                                                                                    |                            |             |  |  |
| Fixed Asset                                                                                                    |                                                                                                    |         | Foreig                                                                           | n                                      | value in USD                                                                                                    | Total                      |             |  |  |
| pace                                                                                                    | 0                                                                                                    | 11      | ō                                                                                | 1                                      | 0                                                                                                    |                            |             |  |  |
| actory Building and other Civil                                                                                                    | 0                                                                                                    |         | 0                                                                                |                                        | 0                                                                                                    |                            |             |  |  |
| nported Machineries and Equipment                                                                                                    |                                                                                                    |         |                                                                                  |                                        | f a                                                                                                    |                            |             |  |  |
| ossols                                                                                                    | 0                                                                                                    |         | a                                                                                |                                        | 0                                                                                                    |                            |             |  |  |
|                                                                                                    | 0                                                                                                    |         | 0                                                                                |                                        | 0                                                                                                    |                            |             |  |  |
| ocal Machineries and Equipment                                                                                                    | 0                                                                                                    |         | 0                                                                                |                                        | Q                                                                                                    |                            |             |  |  |
| urniture                                                                                                    | 0                                                                                                    |         | 0                                                                                |                                        | 0                                                                                                    |                            |             |  |  |
|                                                                                                    |                                                                                                    |         |                                                                                  |                                        |                                                                                                    |                            |             |  |  |
| Other Assets                                                                                                    | 0                                                                                                    |         | 0                                                                                |                                        | 0                                                                                                    |                            |             |  |  |
| Other Assets                                                                                                    | 0                                                                                                    |         | 0                                                                                |                                        | 0                                                                                                    |                            | +           |  |  |
| Dither Assets<br>Contingency<br>Grand Total :                                                                                                    | 0                                                                                                    |         | 0                                                                                |                                        | 0.<br>0.<br>00000000000 L                                                                                                    | ISD 0 BDT Pay Amount R     | (+)         |  |  |
| Dther Assets<br>Contingency<br>Srand Total :<br>b) Investment Source (Value in USD)<br>Equity :                                                                                                    | 0                                                                                                    |         | 0                                                                                |                                        | 0<br>0<br>0000000000                                                                                                    | ISD 0 BDT Pay Amount Ra    | (+)         |  |  |
| Dother Assets<br>Contingency<br>Grand Total :<br>b) Investment Source (Value in USD)<br>Equity :<br>Local Loan :                                                                                                    | 0                                                                                                    |         | 0                                                                                |                                        | 0.<br>0.<br>00000000000 L                                                                                                    | ISD 0 BDT Pay Amount Ra    | (+)         |  |  |
| Dother Assets<br>Contingency<br>Grand Total :<br>b) Investment Source (Value in USD)<br>Equity :<br>Local Loan :<br>Foreign Loan :                                                                                                    | 0                                                                                                    |         | 0                                                                                |                                        | 0<br>0<br>0000000000 U                                                                                                    | ISD 0 BDT<br>Pay Amount Ra | +<br>ange   |  |  |
| Dother Assets<br>Contingency<br>Srand Total :<br>b) Investment Source (Value in USD)<br>Equity :<br>Equity :<br>Ecocal Loan :<br>Foreign Loan :<br>Foreign Loan :                                                                                                    | 0                                                                                                    |         | 0                                                                                |                                        | 0<br>0<br>0000000000                                                                                                    | ISD 0 BDT<br>Pay Amount Ra | (+)<br>ange |  |  |
| other Assets<br>contingency<br>crand Total :<br>b) investment Source (Value in USD)<br>cquity :<br>cocal Loan :<br>foreign Loan :<br>total :                                                                                                    | 0                                                                                                    |         | 0                                                                                |                                        | 0<br>0<br>0000000000000000000000000000000000                                                                                                    | ISD 0 BDT<br>Pay Amount Ra | +           |  |  |
| ontingency<br>irand Total :<br>b) Investment Source (Value in USD)<br>iquity :<br>ocal Loan :<br>ioreign Loan :<br>iotal :<br>b) Carry of the Business (Value in USD)                                                                                                    | 0                                                                                                    |         | 0<br>00000000000<br>00000000000<br>000000000000                                  |                                        | 0<br>0<br>00000000000 L                                                                                                    | ISD 0 BDT<br>Pay Amount Ra | + ange      |  |  |
| Other Assets Contingency Crand Total : Contingency Contingency Con                                                                                                    | 0                                                                                                    |         |                                                                                  |                                        | 0<br>0<br>0000000000 U                                                                                                    | ISD 0 BDT<br>Pay Amount Ra | + ange      |  |  |
| Dother Assets<br>Contingency<br>Grand Total :<br>b) Investment Source (Value in USD)<br>coult Loan :<br>coreign Loan :<br>fotal :<br>coreign Loan :<br>coreign Loan :<br>coreign Coreign Loan :<br>coreign Loan :<br>coreign Loan :<br>coreign Loan :<br>coreign Loan :<br>coreign Loan :<br>coreign Loan :<br>coreign Loan :<br>coreign Loan :<br>coreign Loan :<br>coreign Coreign Coreign Loan :<br>coreign Coreign C                                                                                                    | 0                                                                                                    |         | 0<br>0<br>0000000000<br>0<br>0<br>0<br>0<br>0<br>0<br>0<br>0<br>0<br>0<br>0<br>0 |                                        | 0<br>0<br>0000000000000000000000000000000000                                                                                                    | ISD 0 BDT<br>Pay Amount Ra | + ange      |  |  |
| Dother Assets<br>Contingency<br>Carand Total :<br>b) investment Source (Value in USD)<br>Equity :<br>Local Loan :<br>Foreign Loan :<br>Foreign Loan :<br>fotal :<br>c) Carry of the Business (Value in USD)<br>Capital Structure *<br>Authorized Capital :                                                                                                    | 0                                                                                                    |         | 0<br>000000000000000000000000000000000000                                        |                                        | 0.<br>0.<br>00000000000 UU                                                                                                    | ISD 0 BDT<br>Pay Amount Ra | • ange      |  |  |
| Dother Assets<br>Contingency<br>Contingency<br>Cont | 0                                                                                                    |         | 0<br>00000000000<br>00000000000<br>0<br>0<br>0                                   |                                        | 0<br>0<br>00000000000 L                                                                                                    | ISD 0 BDT<br>Pay Amount Re | (+)         |  |  |
| Dither Assets Contingency Crand Total : Contingency Difference Control Content of the Source (Value in USD) Content of the Business (Value in USD) Control Content of the Business (Value in USD) Control Content of the Business (Value in USD) Control Content of the Business (Value in USD) Control Content of the Business (Value in USD) Content of the Business (Value in USD) Content of the Business (Value in                                                                                                    |                                                                                                    |         |                                                                                  |                                        | 0<br>0<br>0000000000 L                                                                                                    | ISD 0 BDT<br>Pay Amount Ra | (+)         |  |  |
| Dother Assets Contingency Crand Total : Contingency Crand Total : Crand Total : Crand                                                                                                    | 0                                                                                                    |         |                                                                                  |                                        | 0<br>0<br>0000000000<br>U                                                                                                    | ISD 0 BDT<br>Pay Amount R  | ange        |  |  |
| hther Assets<br>contingency<br>crand Total :<br>b) Investment Source (Value in USD)<br>quity :<br>cocal Loan :<br>coreign Loan :<br>coreign Loan                                                                                                    | 0<br>0<br>0<br>0<br>0<br>0<br>0<br>0<br>0<br>0<br>0<br>0<br>0<br>0<br>0<br>0<br>0<br>0<br>0                                                                                                    |         | 0<br>000000000000000000000000000000000000                                        |                                        | 0<br>0<br>00000000000 L                                                                                                    | ISD 0 BDT<br>Pay Amount Ra | ange        |  |  |
| ontingency<br>irand Total :<br>) Investment Source (Value in USD)<br>iquity :<br>occal Loan :<br>oreign Loan :<br>oreign Loan :<br>otal :<br>) Carry of the Business (Value in USD)<br>apital Structure -<br>uuthorized Capital :<br>borrowing / Loan :<br>bept Equity Ratio :<br>Contribution in Paid-up Capital Among S                                                                                                    | o<br>o<br>o<br>o<br>o<br>o<br>o<br>o<br>o<br>o<br>o<br>o<br>o<br>o                                                                                                    |         |                                                                                  |                                        | 0<br>0<br>00000000000<br>1<br>0<br>0<br>0<br>0<br>0<br>0<br>0<br>0<br>0<br>0<br>0                                                                                                    | ISD 0 BDT<br>Pay Amount Ra | •           |  |  |
| hther Assets<br>ontingency<br>irand Total :<br>b) Investment Source (Value in USD)<br>quity :<br>ocal Loan :<br>oreign Loan :<br>otal :<br>c) Carry of the Business (Value in USD)<br>apital Structure =<br>uthorized Capital :<br>aid-up Capital i:<br>corrowing / Loan :<br>corrowing / Loan :<br>co                                                                                                    | 0<br>0.0000000000<br>0.0000000000<br>0.000000000                                                                                                    |         |                                                                                  | eign Share                             | 0<br>00000000000<br>0000000000<br>0<br>0<br>0<br>0<br>0<br>0<br>0                                                                                                    | ISD 0 BDT<br>Pay Amount B  | • ange      |  |  |
| Dther Assets   Contingency   Grand Total :   (b) Investment Source (Value in USD)   Equity :                                                                                                    | o<br>o<br>o<br>o<br>o<br>o<br>o<br>o<br>o<br>o<br>o<br>o<br>o<br>o                                                                                                    |         |                                                                                  | eign Shar                              | 0.<br>0.<br>0.00000000000000000000000000000                                                                                                    | ISD 0 BDT<br>Pay Amount Ra | ••          |  |  |
| Dther Assets   Contingency   Grand Total :   (b) Investment Source (Value in USD)   Equity :                                                                                                    | 0<br>0<br>00000000000<br>0000000000<br>0000000000<br>0000                                                                                                    |         |                                                                                  | veign Share                            | 0<br>0<br>00000000000 L                                                                                                    | ISD 0 BDT<br>Pay Amount Ra | •           |  |  |
| Dether Assets   Contingency   Grand Total :   (a) Investment Source (Value in USD)   Equity :   cocal Loan :   foreign Loan :   foreign Loan :                                                                                                    | 0         0         0         0         0         0         0         0         0         0         0         0         0         0         0         0         0         0         0         0         0         0         0         0         0         0         0         0         0         0         0         0         0         0         0         0         0         0         0         0         0         0         0         0         0         0         0         0         0         0         0         0         0         0         0         0 <td< td=""><td></td><td>0<br/>0<br/>0000000000<br/>0<br/>0<br/>0<br/>0<br/>0<br/>0<br/>0<br/>0<br/>0<br/>0<br/>0<br/>0</td><td>reign Share</td><td>o<br/>o<br/>o<br/>o<br/>o<br/>o<br/>o<br/>o<br/>o<br/>o<br/>o<br/>o<br/>o<br/>o</td><td>ISD 0 BDT<br/>Pay Amount Ba</td><td>+ ange</td></td<> |         | 0<br>0<br>0000000000<br>0<br>0<br>0<br>0<br>0<br>0<br>0<br>0<br>0<br>0<br>0<br>0 | reign Share                            | o<br>o<br>o<br>o<br>o<br>o<br>o<br>o<br>o<br>o<br>o<br>o<br>o<br>o                                                                                                    | ISD 0 BDT<br>Pay Amount Ba | + ange      |  |  |
| Dither Assets   Contingency   Srand Total :   b) Investment Source (Value in USD)   Equity :   cocal Loan :   Foreign Loan :   Foreign Loan :   Foreign Loan :   Foreign Loan :   Colorry of the Business (Value in USD)   Sapital Structure *   Authorized Capital :   Paid-up Capital :   Dept Equity Ratio :   Paid-up Capital (%)   Sponsor of Shareholder   tame   Address                                                                                                    | shareholders Shareholders Shareholders Stare                                                                                                    |         | 0 0 0 0 0 0 0 0 0 0 0 0 0 0 0 0 0 0 0                                            | eign Shar                              | o.<br>o.<br>o.ooooooooooooooooooooooooooooo                                                                                                    | ISD 0 BDT<br>Pay Amount Ra | + ange #    |  |  |
| apital Structure *   apital Structure *   authorized Capital :   borrowing / Loan :   borrowing / Loan :   borro                                                                                                    | shareholders Shareholders Shareholders Shareholders                                                                                                    |         | 0<br>000000000000000000000000000000000000                                        | eign Share                             | o.<br>o.<br>o.oooococcoo L<br>o.oooococcoo L<br>o.oooococcooccooccoo L<br>o.oooococcooccoccooccooccooccooccooccoo | ISD 0 BDT<br>Pay Amount Ra | + ange      |  |  |

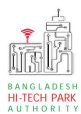

Proposed Project:

- Proposed Project/ Company name that will carry out the
- Business: Project অথবা Company এর Name প্রদান করতে হবে।
- Type of Industry: Dropdown থেকে Industry Type Select করতে হবে।
- **Type of company**: Dropdown থেকে Company এর Type Select করতে হবে।
- Type of Project: Dropdown থেকে Company এর Type Select করতে হবে।
- Industry Category: Dropdown থেকে Industry Category Select করতে হবে। যদি কোনো Category এর সাথে মিল না পাওয়া যায় তবে others সিলেক্ট করতে হবে।

## Construction / Decoration Schedule:

- Stare Time: Calendar থেকে প্রজেক্ট শুরু করার সময় প্রদান করতে হবে।
- End Time: Calendar থেকে প্রজেক্ট শেষ করার আনুমানিক সময় প্রদান করতে হবে।
- Duration: Start Date ও End Date এর সময়সীমা হিসাব করে দেখাবে।
- Manufacturing Date: Calendar থেকে তারিখ প্রদান করতে হবে।

## Investment Plan:

- Investment Plan এ কোনো প্রতিষ্ঠান কি পরিমাণ Investment Plan করেছে সেটি উল্লেখ করতে হবে।
- এই Investment Plan এর অঞ্জের উপর নির্ভর করে Government Fee প্রদান করতে হবে। [N: B: অবশ্যই Investment Plan এর তথ্য সঠিকভাবে পূরণ করতে হবে।]

## Fixed Asset:

- এখানে Asset এর নাম অনুযায়ী তার Value প্রদান করতে হবে।
- এই ফিল্ডের সকল এমাউন্ট USD তে দিতে হবে Total Amount এ BDT সরাসরি হিসাব করে দেখাবে।
- এখানে দুটি ভাগে টাকার অংক দেওয়ার সুযোগ রয়েছে-foreign and local এ অনুযায়ীই টাকার অংক দিতে হবে। যদি কোন Asset এর টাকার অংক না থাকে তবে শূন্য (০) হবে।

## Investment Source:

• Equity: মুলধন এর Value USD তে প্রদান করতে হবে।

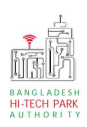

- Local Loan: লোকাল লোন থাকলে USD তে Value প্রদান করতে হবে।
- Foreign Loan: ফরেন লোন USD তে USD তে Value প্রদান করতে হবে।
- Total: Local Loan এবং Foreign Loan এর Ratio এখানে সরাসরি দেখাবে।

## Carry of the business:

• Investment Plan ও Investment Source এর তথ্যের ক্যালকুলেশন করে Carry of the business দেখাবে।

## Contribution in Paid-up capital among Shareholders:

 Paid-up capital (%): এখানে দুটি field রয়েছে, Local Share এবং Foreign Share. Field দুটিতে Value প্রদান করতে হবে এবং খেয়াল রাখতে হবে যে value গুলো প্রদান করা হয়েছে তার সমষ্টি যেন 100 হয়।

#### Sponsor of Shareholder: Sponsor এর ব্যক্তিগত তথ্যগুলি যুক্ত করতে হবে এবং

 Company তে তার অবস্থান এবং কতটুক Share রয়েছে তা যুক্ত করতে হবে। একাধিক Shareholder হলে তাদেরও ব্যক্তিগত তথ্যগুলি যুক্ত করতে হবে।

উপরোক্ত ফর্মটি Fill up শেষ হলে Next বাটনটি Click করলে নিম্নোক্ত ফর্মটি দেখতে পাওয়া যাবে। এই ফর্ম থেকে প্রয়োজনীয় তথ্য পূরণ করতে হবে।

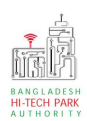

## OSS এর ব্যবহারিক নির্দেশিকা

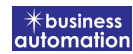

| Applicat                                      | tion for Project Registration                                                                                                    | 2. Propose                                                                      | ed Project (Pa                                                  | ırt B)               | 3. Propo        | ed Project (  | Part C)              | <b>4.</b> Sub                                              | omit                                                                                                    |                                                                         |
|-----------------------------------------------|----------------------------------------------------------------------------------------------------|---------------------------------------------------------------------------------|-----------------------------------------------------------------|----------------------|-----------------|---------------|----------------------|------------------------------------------------------------|----------------------------------------------------------------------------------------------------|-------------------------------------------------------------------------|
| 8. Ser<br>a) N:<br>b) U:<br>c) M:<br>d) Co    | vice/Products<br>ame / description of the product(s)<br>isage of the product(s) :<br>anufacturing process :<br>of the project (in USS) :                                                                                                    | :                                                                               |                                                                 |                      |                 |               |                      |                                                            |                                                                                                    | .11<br>12<br>13<br>14                                                   |
| 9. Pro                                        | oduction Programme                                                                                                    |                                                                                 |                                                                 |                      |                 |               |                      |                                                            |                                                                                                    |                                                                         |
| 10. Pr                                        | ojection of Export Description Unit Select                                                                                                    | Ist Year<br>Qty                                                                 |                                                                 | end Year<br>Qty      | 3rd Year<br>Qty |               | th Year<br>Qty       | 5th Year<br>Qty                                            |                                                                                                    | Total 9                                                                 |
| 11. Pr                                        | Description Unit                                                                                                    | 1st Year<br>Qty                                                                 |                                                                 | tnd Year<br>Qty      | 3rd Year<br>Qty |               | th Year<br>Qty       | 5th Year<br>Qty                                            |                                                                                                    | Total #                                                                 |
| 12. Ad                                        | Idition of Machinery Details of Machinery Count                                                                                                    | ry of Origin *                                                                  | ~                                                               | Name of the Vende    | USD             | Value •       | •                    | State*                                                     | If old, how                                                                                              | rold? (Year) #                                                          |
| 13. Mr<br>20<br>Se<br>Se                      | Anpower requirements (Next 5 Year<br>Manageriat 5k<br>Vear<br>221 ~                                                                                                    | s) Forei illed Unsk                                                             | gn<br>iilled Wa                                                 | omen Total           | Manag           | jeriat S      | Loca<br>killed Unski |                                                            | men To                                                                                                   | tal Grand<br>Total                                                      |
| 14. Re<br>Infra<br>Spac<br>Pow<br>GAS<br>Wate | squired Infrastructure<br>structure<br>ce (in Feet <sup>2</sup> )<br>ter (in KW/H) :<br>(in M <sup>3</sup> ) :<br>er (in M <sup>3</sup> ) :<br>rnet :                                                                                                    | Initial Period                                                                  | nd *                                                            | Мърз                 |                 | Regular Op    | peration Period a    | t maximum c                                                | apacity*<br>Mbpa                                                                                         |                                                                         |
| 15. Re<br>No.<br>1<br>2<br>3<br>4<br>5*<br>6  | equired Documents for attachment<br>Required Attachments<br>Experience in the relevant sector<br>Turnover of Last 03 (three) Years<br>Copy of Trade License<br>List of Shareholder/Directors<br>Copy of NID or Passport<br>Copy of TIN Certificate                         |                                                                                 |                                                                 |                      |                 |               |                      | Attached<br>Choose<br>Choose<br>Choose<br>Choose<br>Choose | E PDF file<br>e File No file<br>e File No file<br>e File No file<br>e File No file<br>File No file       | e chosen                                                                |
| 7<br>8<br>9<br>10<br>11<br>12<br>13           | Copy of VAT Certificate<br>Trade Body Membership<br>Copy of Yearly Tax Return & Audit R<br>Copy of Bank Statement (last year),<br>List of Machineries (Locat & Importe<br>Employee Name List<br>Certificate of incorporation along w<br>venture agreement duly signed by 1 | eport (up to date<br>Bank Solvency<br>ed)<br>ith Memorandu<br>he parties in car | e) (if any)<br>Certificate<br>m & Articles o<br>se of Joint ver | of Association in ca | se of public/P  | rivate Limite | d Company, Join      | Choose<br>Choose<br>Choose<br>Choose<br>Choose             | e File No file<br>e File No file<br>e File No file<br>e File No file<br>e File No file<br>e File No file | e chosen e chosen e chosen e chosen e chosen e chosen e chosen e chosen |
| Save                                          | as Draft                                                                                                    |                                                                                 |                                                                 |                      |                 |               |                      |                                                            | P                                                                                                    | revious Next                                                            |

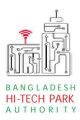

Service/Products:

• Name/Description of the Product(s): Product এর নাম প্রদান করতে হবে।

Usage of the Product(s): Product-এর ব্যবহার সম্পর্কিত তথ্য প্রদান করতে হবে।

- Manufacturing Process: Manufacturing Process সম্পর্কিত তথ্য প্রদান করতে হবে।
- Cost of the Project: Project এর আনুমানিক খরচ প্রদান করতে হবে।

## **Production Program**:

• Description: যে ধরনের Production হবে তার এর বর্ণনা দিতে হবে। Unit: Production এর পরিমাপ করার জন্য নির্দিষ্ট একক ব্যবহার করতে হবে।

১ম, ২য়, ৩য়, ৪র্থ এবং ৫ম বছর এ উপরোক্ত **Product** কি পরিমান লাগবে তা লিখতে হবে।

#### **Projection of Export**:

Description: কোন কোন Product দেশের বাইরে এক্সপোর্ট হবে তার বর্ণনা দিতে হবে।
 Unit: Production এর পরিমাপ করার জন্য নির্দিষ্ট একক ব্যবহার করতে হবে।

১ম, ২য়, ৩য়, ৪র্থ এবং ৫ম বছর এ উপরোক্ত Product কি পরিমান export করা লাগবে তা লিখতে হবে।

#### **Projection of Domestic**:

Description: কোন কোন Product দেশের ভেতরে ব্যবহার হবে তার বর্ণনা দিতে হবে।
 Unit: Production এর পরিমাপ করার জন্য নির্দিষ্ট একক ব্যবহার করতে হবে।

১ম, ২য়, ৩য়, ৪র্থ এবং ৫ম বছর এ উপরোক্ত Domestic Projection কি পরিমান হবে তা লিখতে হবে।

#### Addition of Machinery:

- Details of Machine: Machine এর বর্ণনা দিতে হবে।
- Country of Origin: Machine টি কোন দেশে তৈরি হয়েছে তা লিখতে হবে। ।
- Name of the vendor: Vendor এর নাম যুক্ত করতে হবে।
- Value: অর্থমূল্য যুক্ত করতে হবে।
- State: নতুন নাকি পুরাতন তা লিখতে হবে।

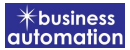

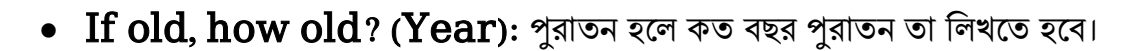

#### Manpower requirements:

 আগামি পাঁচ বছর, প্রতি বছরের জন্য কি পরিমান এবং কি ধরনের Local এবং Foreign জনবল থাকবে তা লিখতে হবে।

#### **Required Infrastructure**:

• প্রাথমিক পর্যায়ে এবং নিয়মিত কার্যক্রম সম্পাদন করতে সর্বোচ্চ কি পরিমানে Land, Power, Gas, Water এবং Internet লাগবে তার বিবরণ দিতে হবে।

#### **Required Documents for Attachment:**

• প্রয়োজনীয় ডকুমেন্টস Pdf format – এ প্রদান করতে হবে।

উপরোক্ত ফর্মটি Fill up শেষ হলে Next বাটনটি Click করলে নিম্নোক্ত ফর্মটি পেমেন্ট এর অপশন পাবে।

## ৫. পেমেন্ট

আবেদনকারীকে তার ব্যক্তিগত তথ্যসহ পেমেন্ট এর বিস্তারিত দেখতে পাবে এবং স্বজ্ঞানে সম্মতি প্রদান করতে শর্তাবলি মেনে টিক চিহ্ন (√) দিতে হবে এবং Payment & Submit বাটন ক্লিক করতে হবে।

| plication for Project Regist                           | ration                                          |                             |              |
|--------------------------------------------------------|-------------------------------------------------|-----------------------------|--------------|
| 1. Applicant Information (P                            | Part A) 2. Proposed Project (Part B)            | 3. Proposed Project (Part C | 3) 4. Submit |
| 6. Service Fee Payment<br>Contact name                 |                                                 | Contact email               |              |
| Contact phone                                          | +880 -                                          | Contact address             |              |
| Pay amount                                             | 575.00                                          | VAT/ TAX                    | 0.00         |
| Bank Charge                                            | 0.00                                            | Total Amount                | 575.00       |
| Payment Status                                         | Pending                                         |                             |              |
| Vat/ tax and service charge<br>7. Terms and Conditions | e is an approximate amount, it may vary based o | on the Sonali Bank system.  |              |
| I agree with the Tern                                  | ns and Conditions. *                            |                             |              |
| Save as Draft Payment a                                | & Submit                                        |                             | Previous     |
|                                                        |                                                 |                             |              |

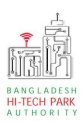

#### Service Fee Payment:

• Payment & Submit বাটন ক্লিক করার পর Sonali Payment Gateway এর মাধ্যমে পেমেন্ট সম্পন্ন করতে হবে।

## ৬. আবেদনের বিভিন্ন তথ্যঃ

• Application list for (Project Registration) থেকে View বাটন ক্লিক করতে হবে।

| EApplication list for (Pr   | oject Registration         | )                       |                                                                                                    |             | + New /        | Application |
|-----------------------------|----------------------------|-------------------------|----------------------------------------------------------------------------------------------------|-------------|----------------|-------------|
| List Favorite               | Search                     |                         |                                                                                                    | Project Reg | stration       | *           |
| Show 10 v entrie            | 25                         |                         |                                                                                                    | Search:     |                |             |
| Tracking No.                | Current desk 1             | Process type 👫          | Reference data                                                                                                    | Status 11   | Modified       | Action      |
| ☆ PR-Rj-O-202111-L-<br>0001 | Applicant                  | Project<br>Registration | Applicant Name:Nafisa Khan, Company Name:First Get,<br>Park name:Sheikh Hasina Software Technology Park,<br>Jessore, Industry Category:Others,<br>Email:testossdd@gmail.co, Phone:,       | Approve     | 2 weeks<br>ago | View        |
| ☆ PRO-202111-S-<br>0001     | Assistant<br>Director (AD) | Project<br>Registration | Applicant Name:Kashina, Company Name:First Get,<br>Park name:Bangabandhu Hi-Tech City, Kawla, Industry<br>Category:Others, Email:testossad@gmail.com,<br>Phone:+880185646454,             | Submitted   | 2 weeks<br>ago | View        |
| ☆ PR-Sy-O-202111-S-<br>0001 | Applicant                  | Project<br>Registration | Applicant Name:Masifa, Company Name:First Get, Park<br>name:Bangabandu Sheikh Mujib Hi-Tech Park,Sylhet.,<br>Industry Category:Others, Email:testossad@gmail.com,<br>Phone:+880123243254, | Approve     | 2 weeks<br>ago | View        |

• View বাটন ক্লিক করার পর নিম্নোক্ত উইন্ডো দেখা যাবে।

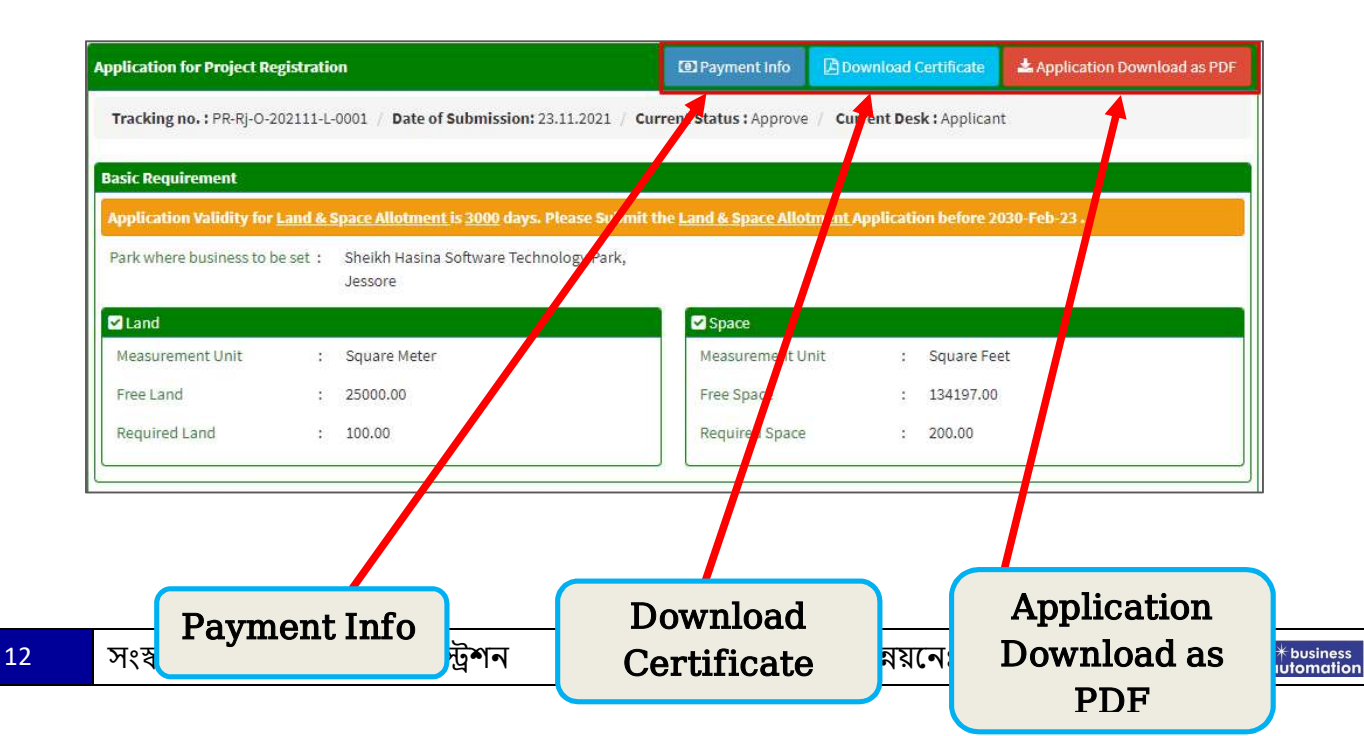

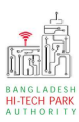

- এই উইন্ডো থেকে Payment info, Download Certificate, Application Download as PDF, Click here to load history বাটন গুলি পাওয়া যাবে।
- Payment info: বাটন ক্লিক করলে আবেদনকারী Payment এর তথ্য দেখা যাবে।
- Download Certificate: Download Certificate বাটন ক্লিক করলে আবেদনকারী সার্টিফিকেট ডাউনলোড করতে পারবে ৷
- Application Download as PDF: Application Download as PDF বাটন ক্লিক করলে আবেদনকারী Application এর PDF আকারে ডাউনলোড করতে পারবে।
- Click here to load history: Click here to load history বাটন এর মাধ্যমে উক্ত Application এর Process History দেখতে দেখা যাবে।

| plication Proce            | ss History                                          |                     |                     | Click here                                     | to load histor |  |  |  |
|----------------------------|-----------------------------------------------------|---------------------|---------------------|------------------------------------------------|----------------|--|--|--|
| On Desk                    | Updated By                                          | Status              | Process Time        | Remarks                                        | Attachme       |  |  |  |
| Applicant                  | Lamia Akthar(MD) [Desk:<br>Managing Director (MD)]  | Approve             | 23-11-2021 10:26 AM | Government Fee Payment completed successfully. |                |  |  |  |
| Managing<br>Director (MD)  | Lamia Akthar [Applicant]                            | Payment Submit      | 23-11-2021 10:25 AM | Government Fee Payment completed successfully. |                |  |  |  |
| Applicant                  | Lamia Akthar(MD) [Desk:<br>Managing Director (MD)]  | Request for Payment | 23-11-2021 10:23 AM | Re-submitted form applicant                    |                |  |  |  |
| Assistant<br>Director (AD) | Lamia Akthar [Applicant]                            | Re-Submitted        | 23-11-2021 10:19 AM | Re-submitted form applicant                    |                |  |  |  |
| Applicant                  | Lamia Akthar(AD) [Desk:<br>Assistant Director (AD)] | Shortfall           | 23-11-2021 10:18 AM | Change Request                                 |                |  |  |  |
| Assistant<br>Director (AD) | Lamia Akthar [Applicant]                            | Submitted           | 23-11-2021 10:06 AM | Service Fee Payment completed successfully.    |                |  |  |  |

13

history